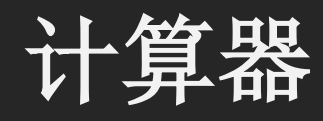

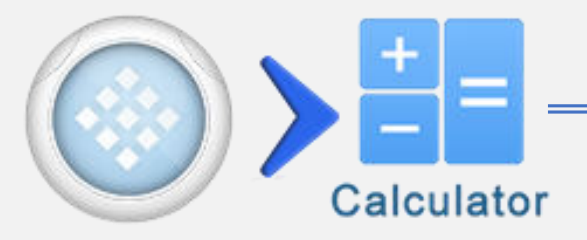

| 按键           | 功能           |
|--------------|--------------|
| 9            | 浏览历史         |
| ;;;          | 表达式分隔符号      |
| 5            | 撤销 (最多 30 步) |
| C            | 恢复(最多30步)    |
| Shift 1      | 图像方程         |
| Shift 1      | 赋值自定义方程      |
| Shift 1 3    | 打开 X-Y 坐标系页面 |
| #↔=          | 示例/角度转换      |
| Shift1 ► #↔= | SCI/ENG 计数法  |

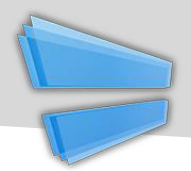

### 分数 & 角度

| 按键      | 功能             |
|---------|----------------|
| Shift 1 | 输入一个示例         |
|         | 输入一个带示例        |
| Shift 1 | 输入度:分:秒<br>指示器 |
| ⊕⊕⊕     | 转换当前结果到 (带)    |
|         | 分数和角度形式        |

| 示例                          |                                                                                                    |
|-----------------------------|----------------------------------------------------------------------------------------------------|
| 分数&角度                       |                                                                                                    |
| $\frac{2}{7} + \frac{3}{4}$ | FX     2                                                                                                    |
| <u>29</u><br>28             | = #↔≘                                                                                                    |
| 2°45°15°-1°15°              | FX 2 o"' F1 F2 5 o"' GRP F2 0"'                                                                                                    |
| 1° 30' 15.00000"            | $\stackrel{\text{orp}}{1}  \stackrel{\text{orr}}{1}  \stackrel{\text{F2}}{5} = \# \leftrightarrow \stackrel{\text{orr}}{=} \# \leftrightarrow \stackrel{\text{orr}}{=} \# \to \stackrel{\text{orr}}{=} \# \to \stackrel{\text{orr}}{=} \# \to \text{orr$ |

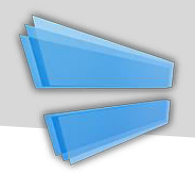

变量 (扩展)

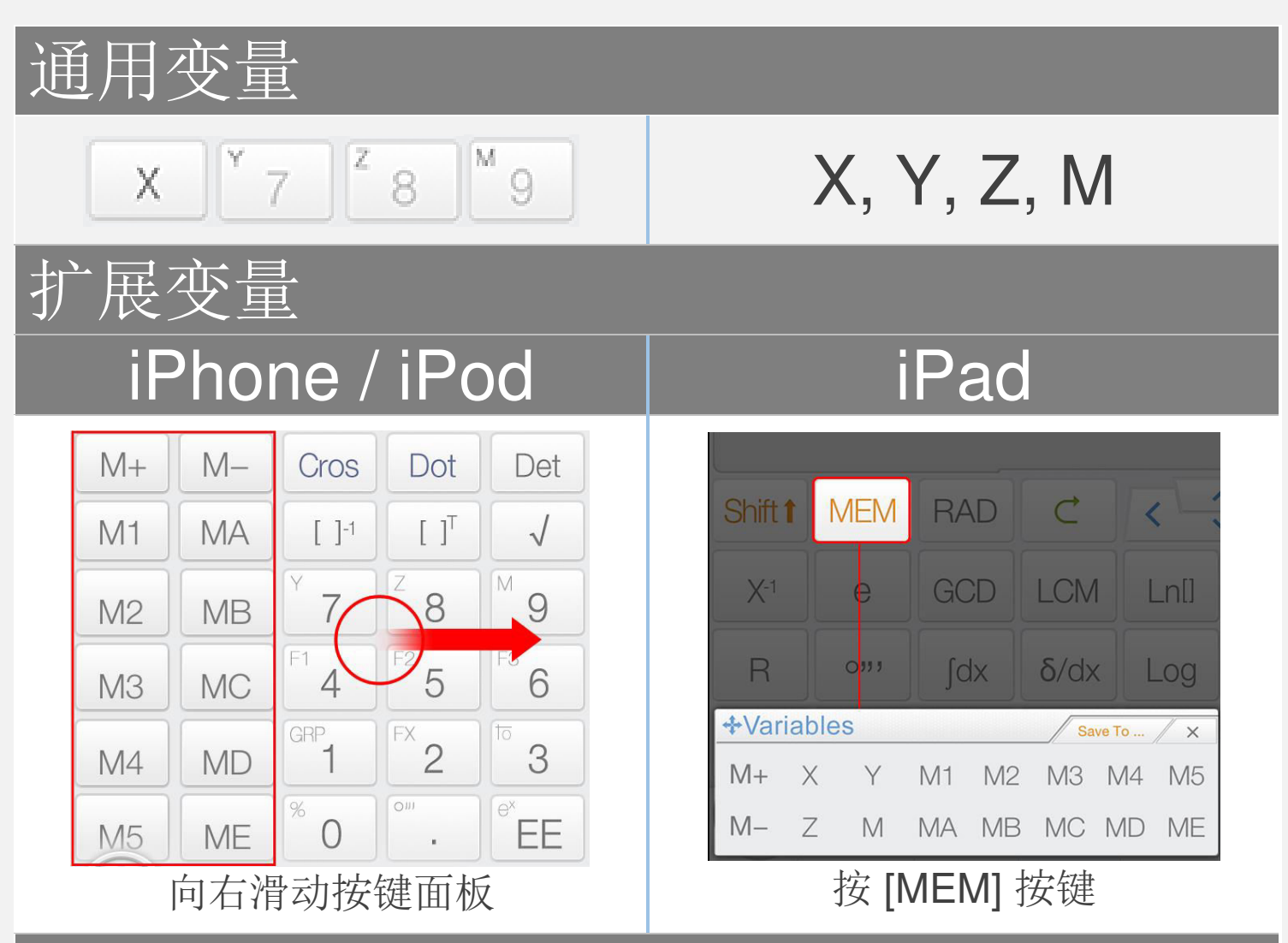

#### 结果变量

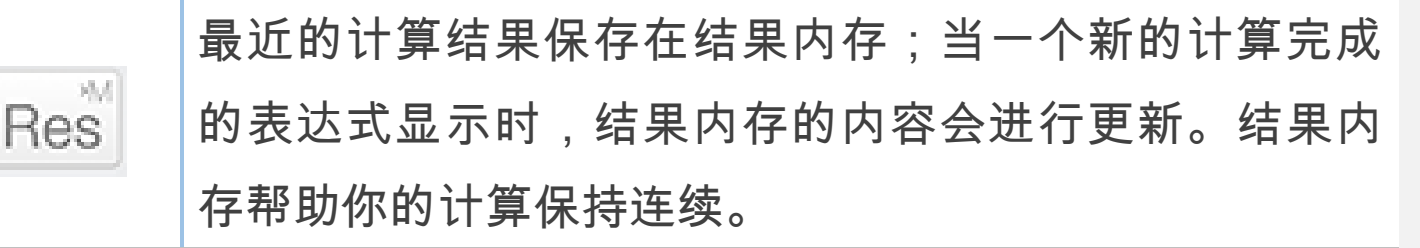

注意: 所有变量在矩阵/向量模式和复数模式下是不同的。

保存到变量

#### 拖放:拖动值(计算结果)到变量按键以保存这个值。

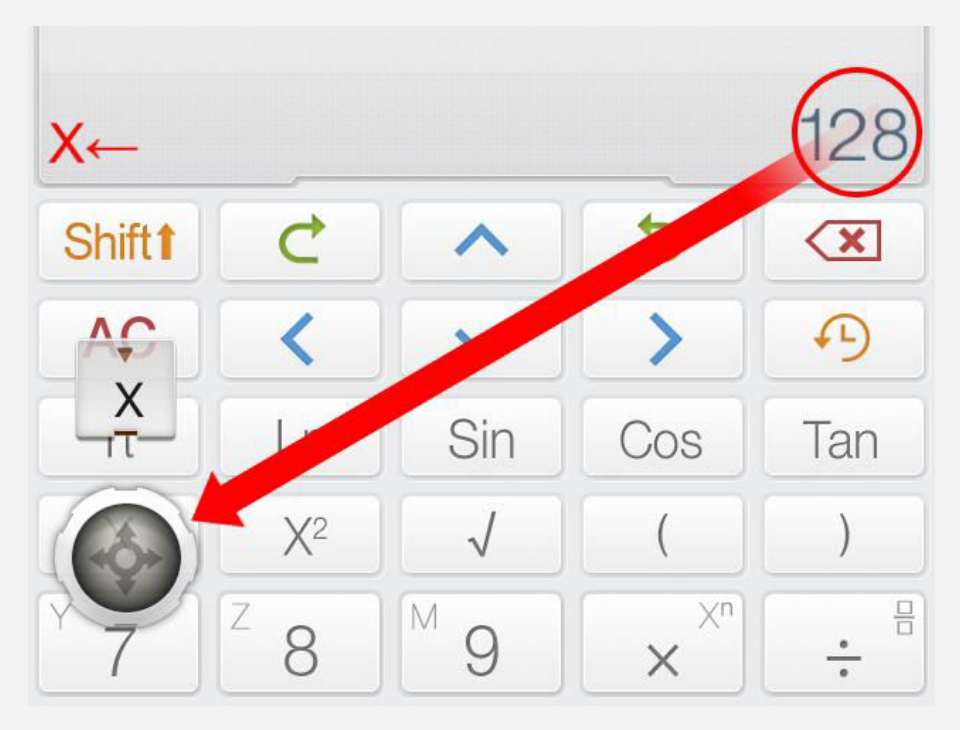

#### <u>可选方式:按变量按键前面的 [保存到]按键以保存当前</u> 值到变量。

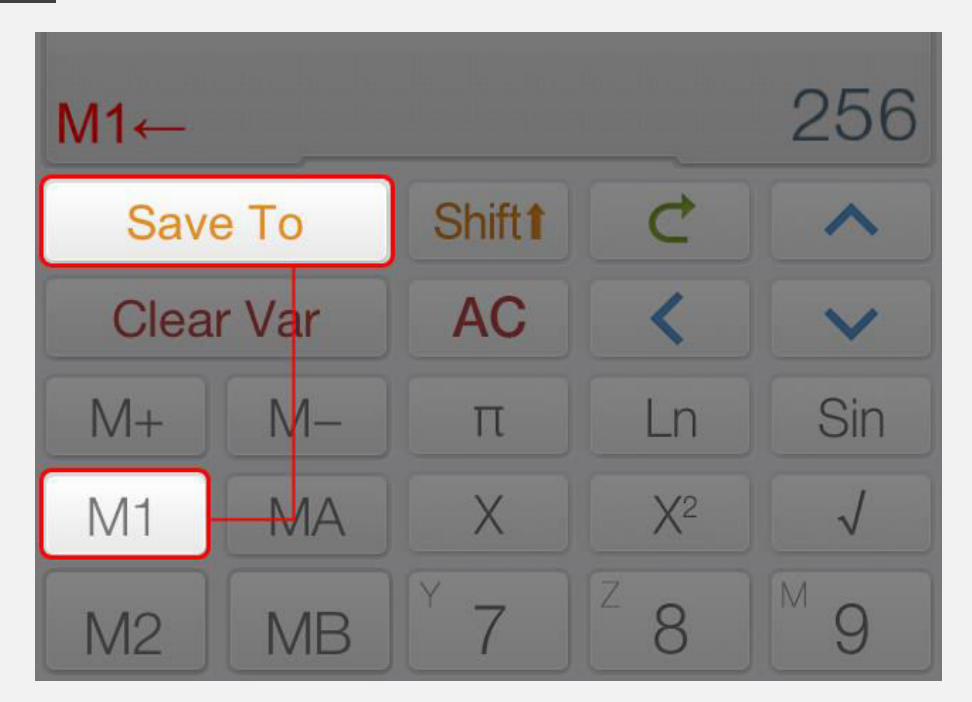

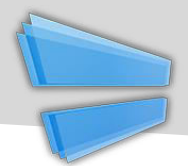

# 赋值运算 & M±

| 按键         | 功能           |
|------------|--------------|
| M+         | 把显示值加到存储值并存储 |
| M-         | 把显示值减去存储值并存储 |
| <b>~</b> • | 赋值运算符        |

| 示例                                                      |
|---------------------------------------------------------|
| 赋值                                                      |
| $\int_{10}^{10} \frac{10}{10} = 10$                     |
| 赋值 10 给 M, 注意这里 [Shift] + [9] 是 M 按键.                   |
| 赋值 & 分隔表达式                                              |
| $X \leftarrow 5; X + 5$ $X \leftarrow 25; X + 25 = 10$  |
| 上面的表达式包含两个子表达式。第一个把 5 赋值给 X, 第二个计算 X+5 = 10 (其中 X = 5)。 |

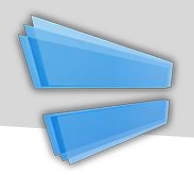

## 自定义函数 (Fx)

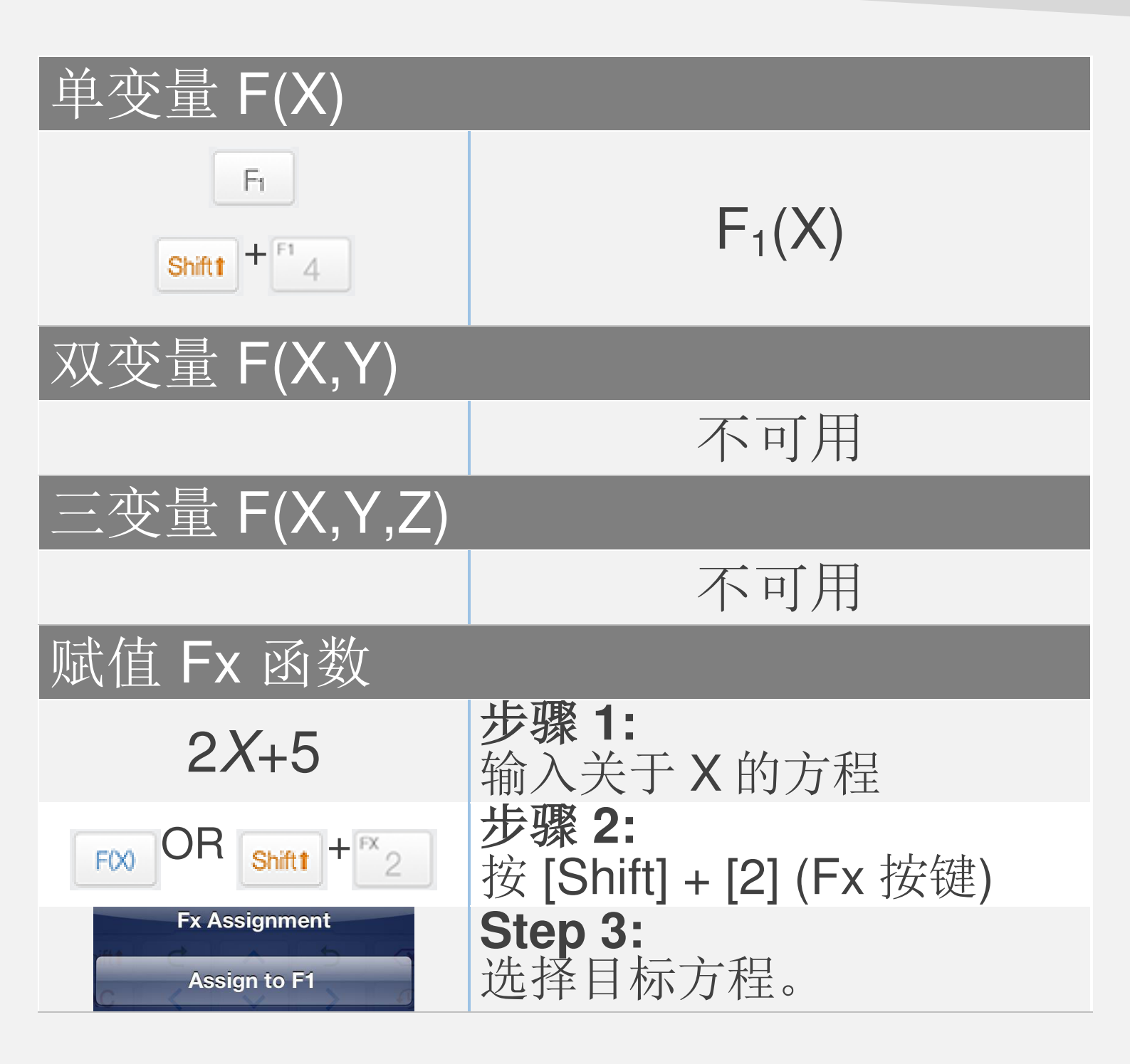

<u>注意</u>:

所有变量在矩阵/向量模式和复数模式下是不同的 所有与图像关联的Fx 方程都是在计算模式下

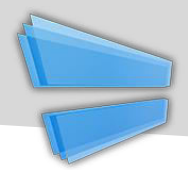

## 标绘(图像)方程

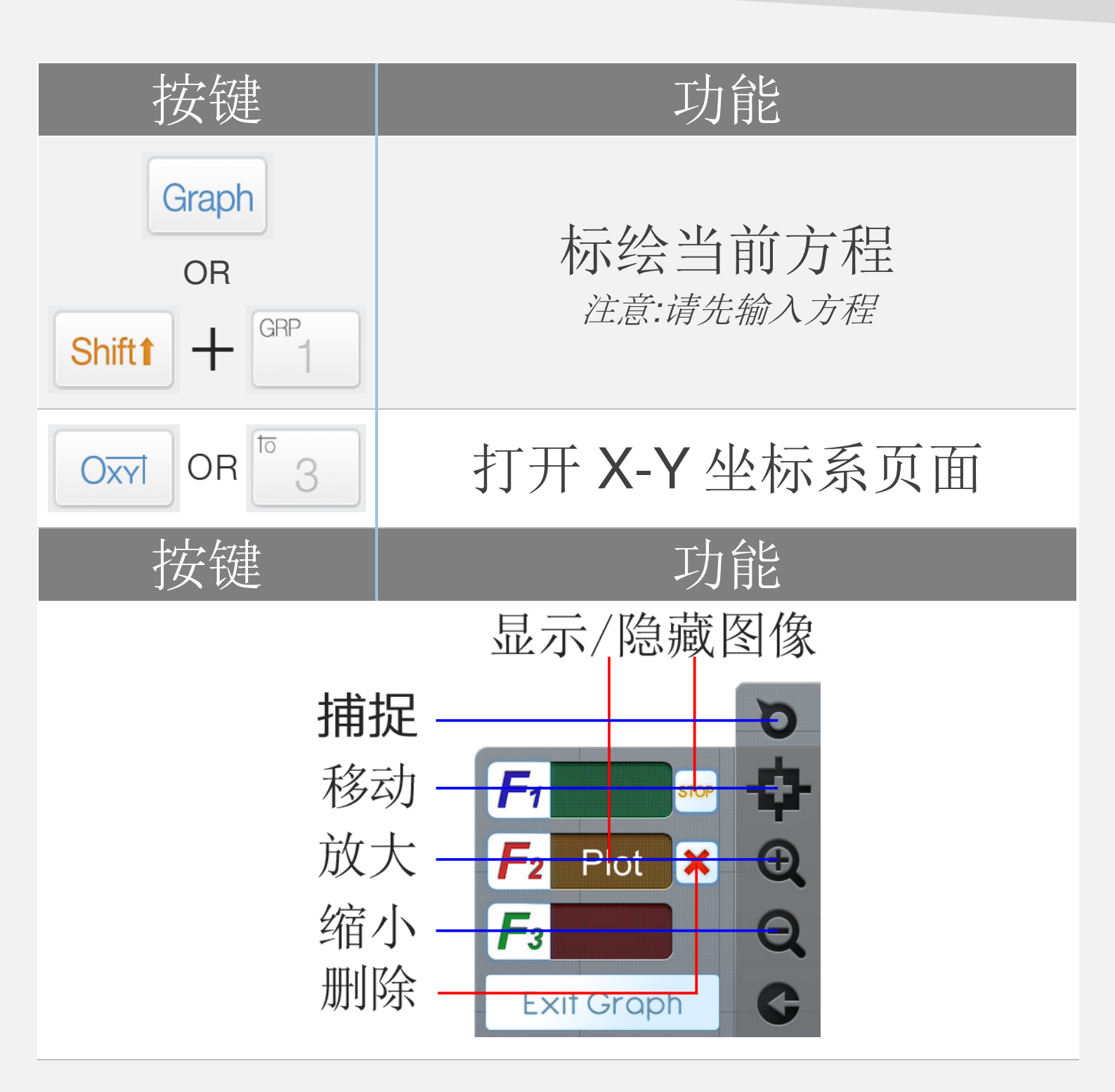

<u>注意:</u>所有Fx 方程图像与计算模式下的Fx 关联

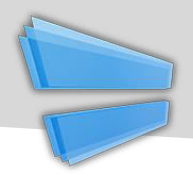

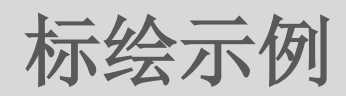

# 示例

| 0.25 <i>X</i> <sup>2</sup> -5 | <b>步骤 1:</b><br>输入关于 X 的方程           |
|-------------------------------|--------------------------------------|
| Graph<br>OR<br>Shiftt + GRP   | <b>步骤 2:</b><br>按 [Shift] + [1] (图像) |
| Graph Page Action Plot as F1  | <b>步骤 3:</b><br>选择目标方程               |

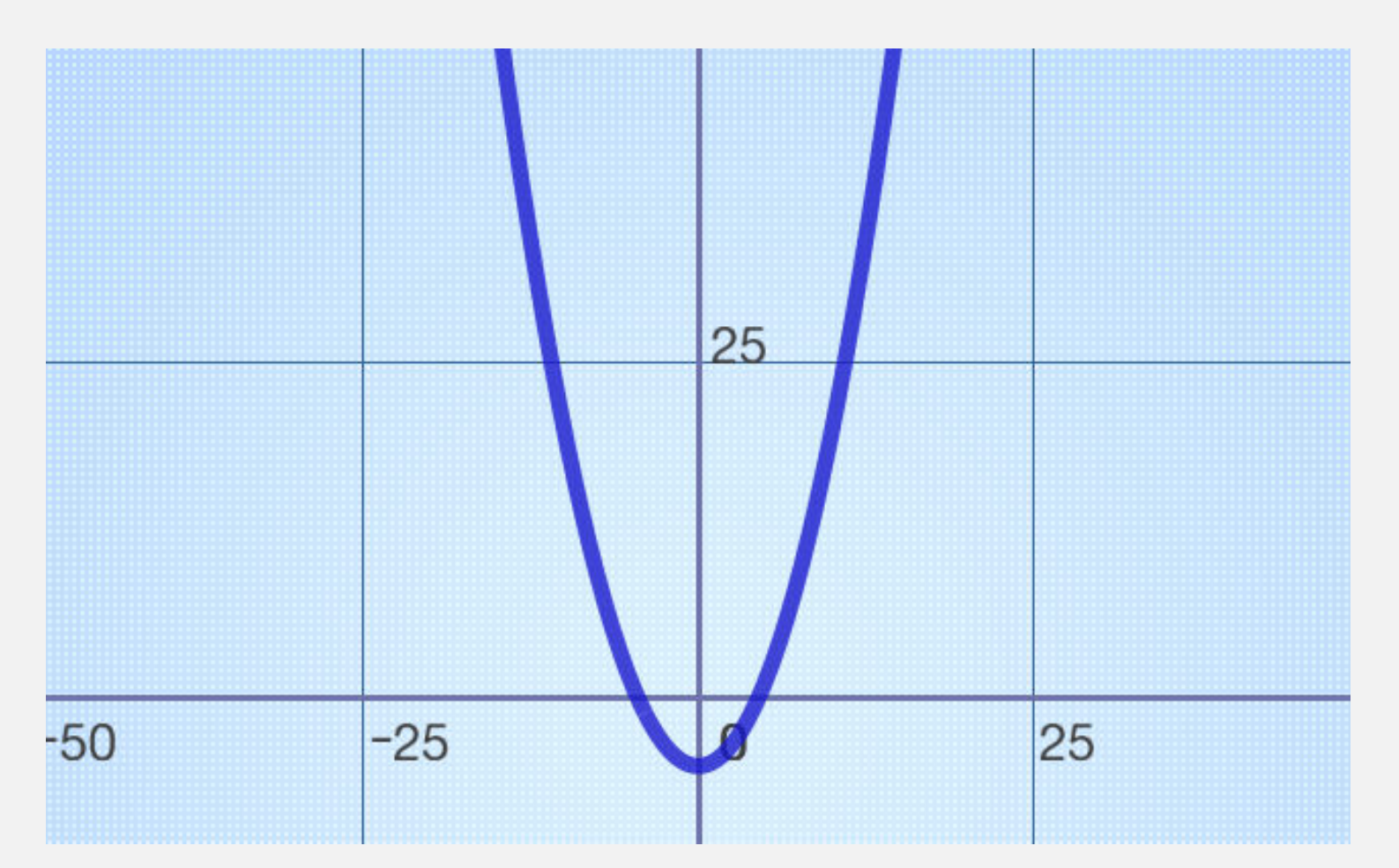

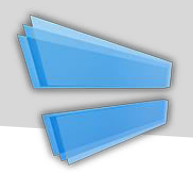

#### 求解通用方程

| 按键      | 功能            |
|---------|---------------|
| CR +    | 输入 "=" 符号     |
|         | 求解方程<br>(正常按) |
| <br>3 3 | 分隔方程组中的方程     |

示例 通用方程  $(5x^2 - \frac{4}{3}) = 3x(\frac{x}{2} + 5)$ 线性方程组 5(x+y)=15; y=8(7+x)

教科

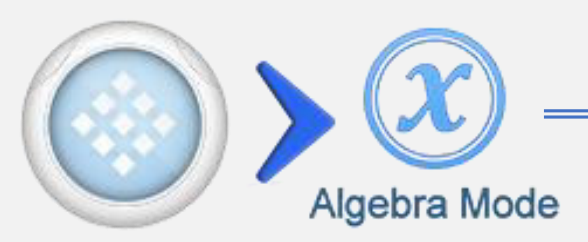

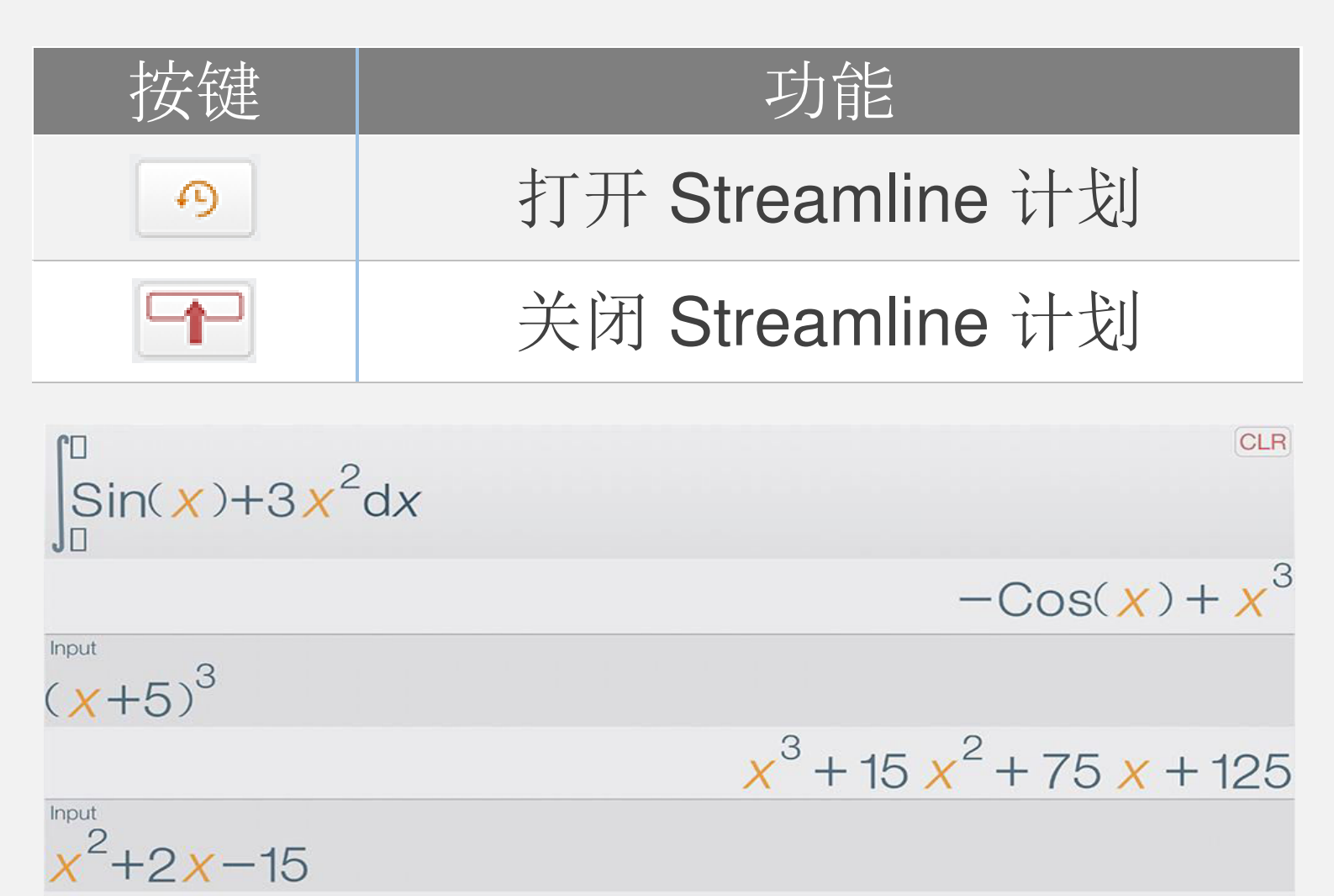

Factored

(x - 3)(x + 5)

在 iPad 上的 Streamline 计划

Streamline 是一个高级历史功能,显示计算的历史更进一步地,对前面的计算进行编辑和操作。

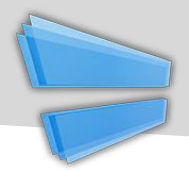

# 代数模式特有按键

| 按键       | 功能               |
|----------|------------------|
| Simplify | 化简方程             |
| Expand   | 展开多项式            |
| Factor   | 对一个整数或多项式        |
|          | 分解因式             |
| Eval ≈   | 估算近似结果           |
| Plug In  | 把变量代入方程          |
| Save     | 把结果保存到变量或者 Fx 函数 |

#### 注意:

+ 所有曾经在 streamline 显示的运算是已经打开的,方 程需要在运算之前输入。

+所有运算都应用到最近(最后)结果。

+代入运算应用于 XYZ 变量。其他变量是自动代的。

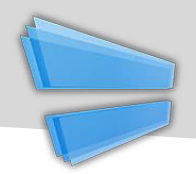

代数运算示例

| 化简                                                                                                    |                                                                                                    |
|----------------------------------------------------------------------------------------------------|----------------------------------------------------------------------------------------------------|
| $\frac{1-Sin(x)^2}{Simplified}$                                                                                                    | $\begin{array}{c} \begin{array}{c} \begin{array}{c} \\ \end{array} \\ 1 \end{array} \end{array} - \begin{array}{c} \end{array} \\ \end{array} \\ \end{array} \\ \begin{array}{c} \end{array} \\ \end{array} \\ \end{array} \\ \begin{array}{c} \end{array} \\ \end{array} \\ \begin{array}{c} \end{array} \\ \end{array} \\ \begin{array}{c} \end{array} \\ \end{array} \\ \begin{array}{c} \end{array} \\ \end{array} \\ \begin{array}{c} \end{array} \\ \end{array} \\ \begin{array}{c} \end{array} \\ \end{array} \\ \begin{array}{c} \end{array} \\ \end{array} \\ \begin{array}{c} \end{array} \\ \end{array} \\ \begin{array}{c} \end{array} \\ \end{array} \\ \begin{array}{c} \end{array} \\ \end{array} \\ \begin{array}{c} \end{array} \\ \end{array} \\ \begin{array}{c} \end{array} \\ \end{array} \\ \begin{array}{c} \end{array} \\ \begin{array}{c} \end{array} \\ \end{array} \\ \begin{array}{c} \end{array} \\ \end{array} \\ \begin{array}{c} \end{array} \\ \end{array} \\ \begin{array}{c} \end{array} \\ \end{array} \\ \begin{array}{c} \end{array} \\ \end{array} \\ \begin{array}{c} \end{array} \\ \end{array} \\ \begin{array}{c} \end{array} \\ \end{array} \\ \begin{array}{c} \end{array} \\ \end{array} \\ \begin{array}{c} \end{array} \\ \end{array} \\ \begin{array}{c} \end{array} \\ \end{array} \\ \begin{array}{c} \end{array} \\ \end{array} \\ \begin{array}{c} \end{array} \\ \end{array} \\ \begin{array}{c} \end{array} \\ \end{array} \\ \end{array} \\ \begin{array}{c} \end{array} \\ \end{array} \\ \end{array} \\ \begin{array}{c} \end{array} \\ \end{array} \\ \begin{array}{c} \end{array} \\ \end{array} \\ \end{array} \\ \begin{array}{c} \end{array} \\ \end{array} \\ \end{array} \\ \begin{array}{c} \end{array} \\ \end{array} \\ \end{array} \\ \begin{array}{c} \end{array} \\ \end{array} \\ \end{array} \\ \end{array} \\ \begin{array}{c} \end{array} \\ \end{array} \\ \end{array} \\ \end{array} \\ \end{array} \\ \begin{array}{c} \end{array} \\ \end{array} \\ \end{array} \\ \end{array} \\ \end{array} \\ \end{array} \\ \end{array} \\ \end{array} \\ \end{array} \\ \end{array} $ |
| Note: $Sin^{2}(x) + Cos^{2}(x) = 1$                                                                                                  |                                                                                                    |
| 展开                                                                                                    |                                                                                                    |
| Input<br>$\frac{x^{2}+5}{x-2}$ $\frac{5}{x-2} + \frac{x^{2}}{x-2}$ Expanded Form<br>$2 + x + \frac{9}{x-2}$                          | Shift $\div$ X X <sup>2</sup> + <sup>Ca</sup> F <sup>2</sup> 5<br>X - F <sup>a</sup> F <sup>x</sup> 2<br>= Expand                                                                                                    |
| 因子分解                                                                                                    |                                                                                                    |
| $ \begin{array}{c}     \text{Input} \\     \hline       7! \\       5040 \\       Factored \\       2^4 3^2 5 \times 7 \end{array} $ | 7 X! = Factor                                                                                                    |
| $7! = 1 \times 2 \times 3 \times 4 \times 5 \times 6 \times 7, 6$                                                                    | $= 3 \times 2, 4 = 2 \times 2$                                                                                                    |
| 近似                                                                                                    |                                                                                                    |
| $\frac{\text{AlG}}{\text{Input}} \text{CLR}$ $\frac{1}{\sqrt{2}}$ Evaluated $0.7071067811865$                                        | Sin $\pi$ Shiftt $\div$ <sup>8</sup> <sup>1</sup> 4<br>= Eval $\approx$                                                                                                    |

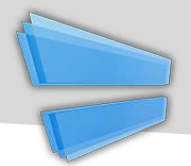

代数环境菜单

#### Tap To Open Context Menu $-x^2 + 10 x + 25$ R = 10 x + 25Plug Eval Simpl >

| 按键                | 功能                                 |
|-------------------|------------------------------------|
| <b>□_</b><br>###  | 插入选中的方程到输入框                        |
|                   | 复制方程为纯文本                           |
| Eval≈             | 估算近似值                              |
| Plug (In)         | 代入变量到选中的方程                         |
| Simpl<br>Simplify | 化简选中的方程                            |
| Exp<br>Expand     | 展开选中的多项式                           |
| Fact<br>Factor    | 对 <b>选中的数字/多项式</b><br>分解因子         |
| F1                | 保存 <b>选中的方程/数字</b><br>到 Fx 函数      |
| X, Y, Z, M        | 保存 <b>选中的数字</b><br>到 X, Y, Z, M 变量 |

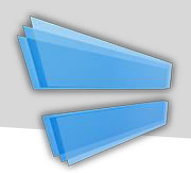

| Supported Integral Formul                                                                   | as                                                                                 |
|---------------------------------------------------------------------------------------------|------------------------------------------------------------------------------------|
| $\int a  dx = ax + C$                                                                       | $\int x^a  dx = \frac{x^{a+1}}{a+1} + C$                                           |
| $\int a^x  dx = \frac{a^x}{Ln(a)} + C$                                                      | $\int \frac{dx}{x} = Ln x  + C$                                                    |
| $\int e^x  dx = e^x + C$                                                                    | $\int Sin(x)dx = -Cos(x) + C$                                                      |
| $\int Cos(x)  dx = Sin(x) + C$                                                              | $\int Tan(x)dx = -Ln(Cos(x)) + C$                                                  |
| $\int \frac{1}{Sin^2(x)}  dx = -CoTan(x) + C$                                               | $\int \frac{1}{\cos^2(x)}  dx = Tan(x) + C$                                        |
| $\int \frac{1}{a+x^2} dx = \frac{1}{\sqrt{a}} Tan^{-1} \left(\frac{x}{\sqrt{a}}\right) + C$ | $\int \frac{1}{a - x^2} dx = \frac{1}{\sqrt{a}} Tanh^{-1}(\frac{x}{\sqrt{a}}) + C$ |
| $\int Sinh(x)dx = Cosh(x) + C$                                                              | $\int Cosh(x)  dx = Sinh(x) + C$                                                   |

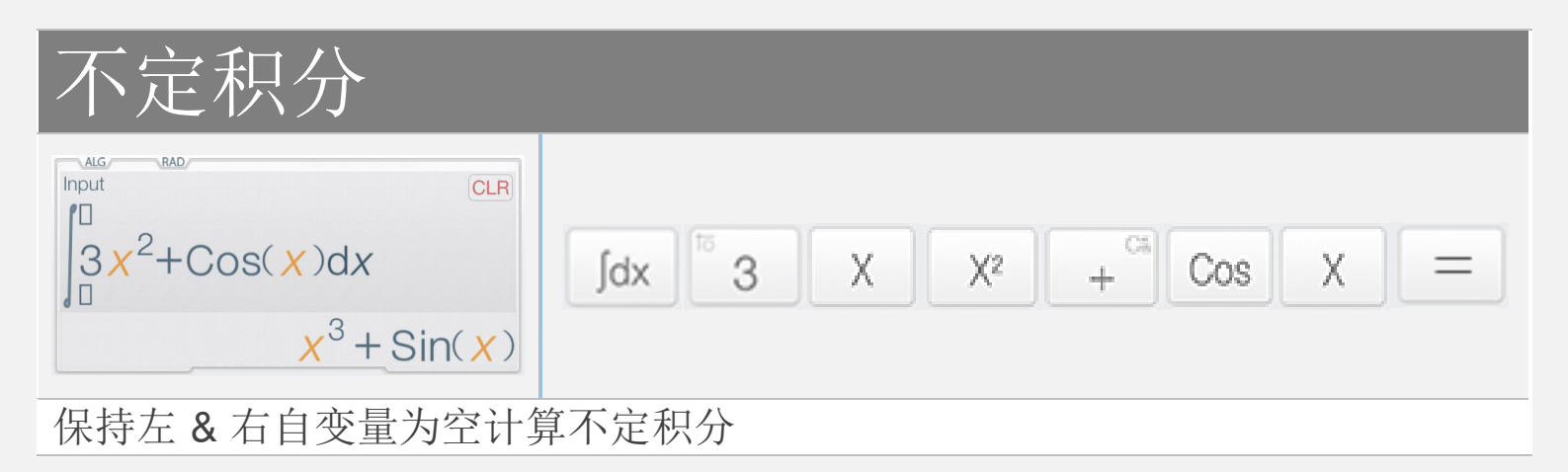